**Kalendarz studenta** to dział w **Centrum Pobierania Plików**, w którym zarejestrowani użytkownicy o specjalnych uprawnieniach (autorzy – wykładowcy lub administratorzy) mogą publikować, edytować i akceptować informacje dotyczące aktualnych wydarzeń np.: zjazdy, uroczystości, spotkania, informacje z dziekanatu lub od administratora, wpisy, zaliczenia, egzaminy lub poprawki zaliczeń i egzaminów.

W porównaniu do poprzedniej starej wersji kalendarza wprowadzono kilka poprawek. Przede wszystkim w nowej wersji dodano możliwość pełnego dostępu dla wykładowców, czyli jest możliwość edycji, kasowania, publikowania i akceptowania wiadomości bez ingerencji w te procesy administratora. Umożliwi to szybsze wprowadzanie wydarzeń.

Poza tym dodano 2 dodatkowe moduły: **"Mini kalendarz"** oraz **"Wydarzenia aktualne"**. Pierwszy jest miniaturka dużego kalendarza natomiast drugi przedstawia najbliższe 10 wydarzeń z kalendarza od aktualnej daty.

Po zalogowaniu się do CPP i kliknięciu w **Głównym menu** w link **Kalendarz studenta** przechodzimy do jego panelu.

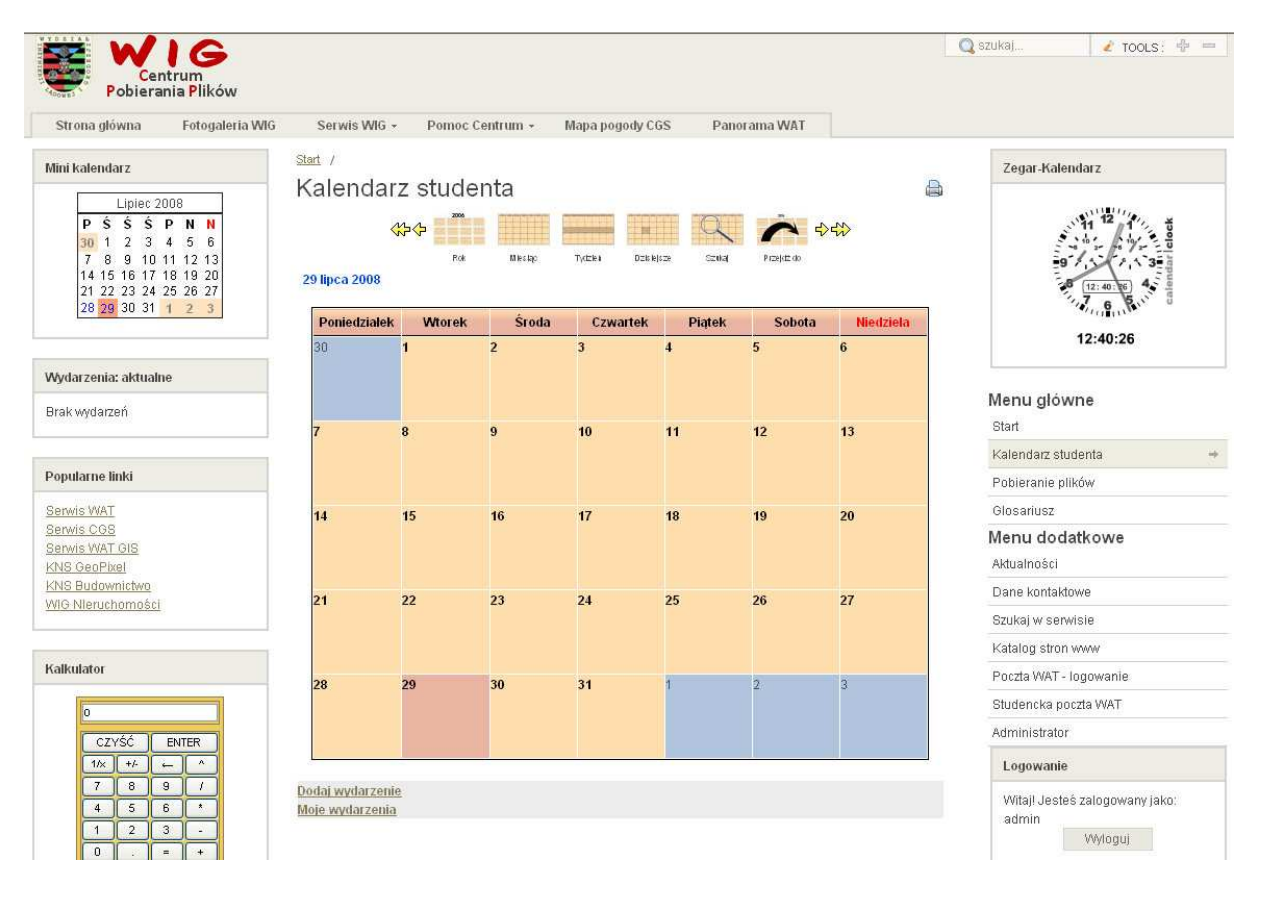

Główna część (**środkowa**) kalendarza składa się z 3 części: Kalendarza aktualnego miesiąca (wyświetlane są tu wprowadzone wydarzenia), paska nawigacji po kalendarzu (na górze – przeglądanie roku, miesiąca, tygodnia, dzisiejszych i szukania wydarzeń oraz linków administracyjnych (do dodawania i edycji wiadomości – "Dodaj wydarzenie" i "Moje wydarzenia". Dodatkowa część (**boczna**) kalendarza to wspominane 2 moduły: "Mini kalendarz" i "Wydarzenia aktualne".

Poniżej przedstawiono w postaci obrazków wszystkie omówione części.

### Część główna kalendarza

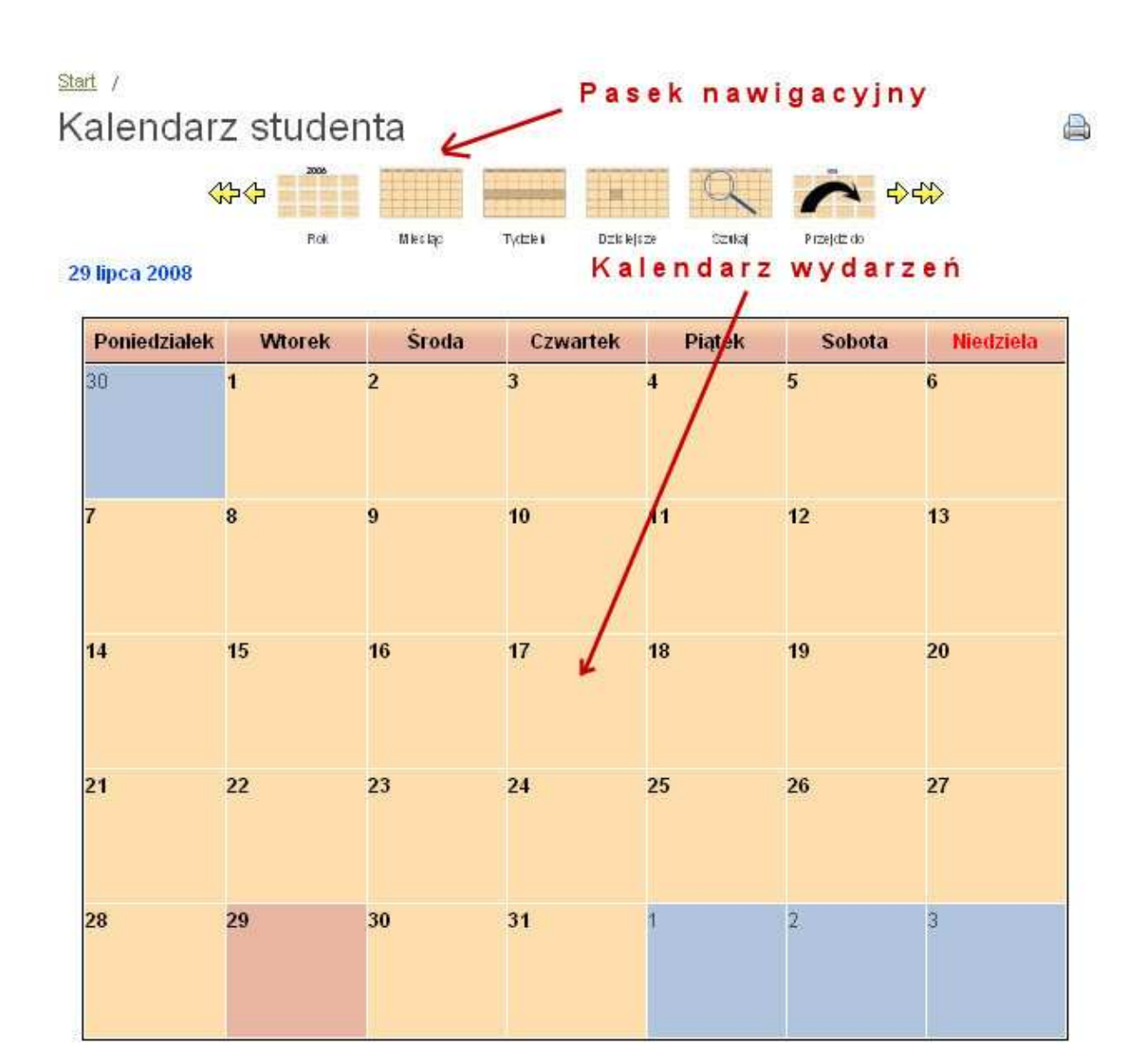

<u>Dodaj wydarzenie</u> <u>Moje wydarzenia</u>

Linki administracyjne

## Część boczna kalendarza

|     |      | Lipi  | ec 2 | 2008 | 3  |    |
|-----|------|-------|------|------|----|----|
| Ρ   | Ś    | Ś     | Ś    | Ρ    | Ν  | Ν  |
| 30  | 1    | 2     | 3    | 4    | 5  | 6  |
| 7   | 8    | 9     | 10   | 11   | 12 | 13 |
| 14  | 15   | 16    | 17   | 18   | 19 | 20 |
| 21  | 22   | 23    | 24   | 25   | 26 | 27 |
| 28  | 29   | 30    | 31   | 1    | 2  | 3  |
| rze | enia | : akt | tual | ne   |    | 2  |

## Dodawanie, edycja, publikacja i akceptacja wydarzeń w kalendarzu

Aby dodać wydarzenie należy użyć linka administracyjnego – "Dodaj wydarzenie". Po kliknięciu na niego przechodzimy do następującego panelu z zakładkami.

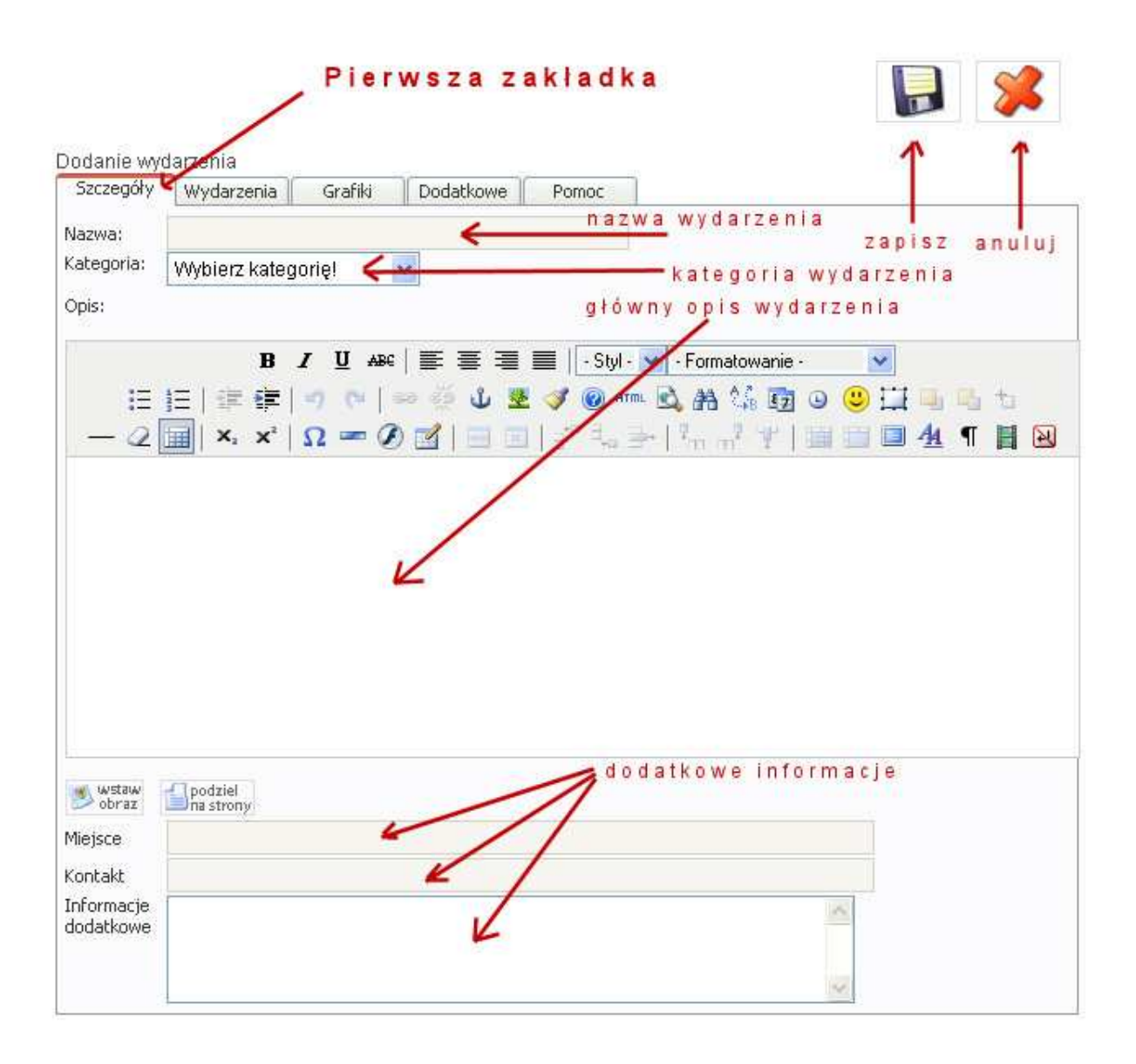

W pierwszej zakładce **"Szczegóły"** wpisujemy: nazwę wydarzenia, wybieramy kategorię wydarzenia i szczegółowy opis wydarzenia. Dodatkowo możemy wprowadzić informacje: miejsce wydarzenia, osobę kontaktową (imię i nazwisko) i informacje dodatkowe.

W górnym prawym rogu znajdują się 2 ikony: zapisu wydarzenia i jego anulowanie. Jednak używamy tych ikon dopiero na końcu edycji wydarzenia, kiedy jesteśmy pewni, że wszystko zostało poprawnie wprowadzone.

Aby wprowadzić termin wydarzenia przechodzimy na zakładkę "Wydarzenia". Pokazuje to następne 2 rysunki.

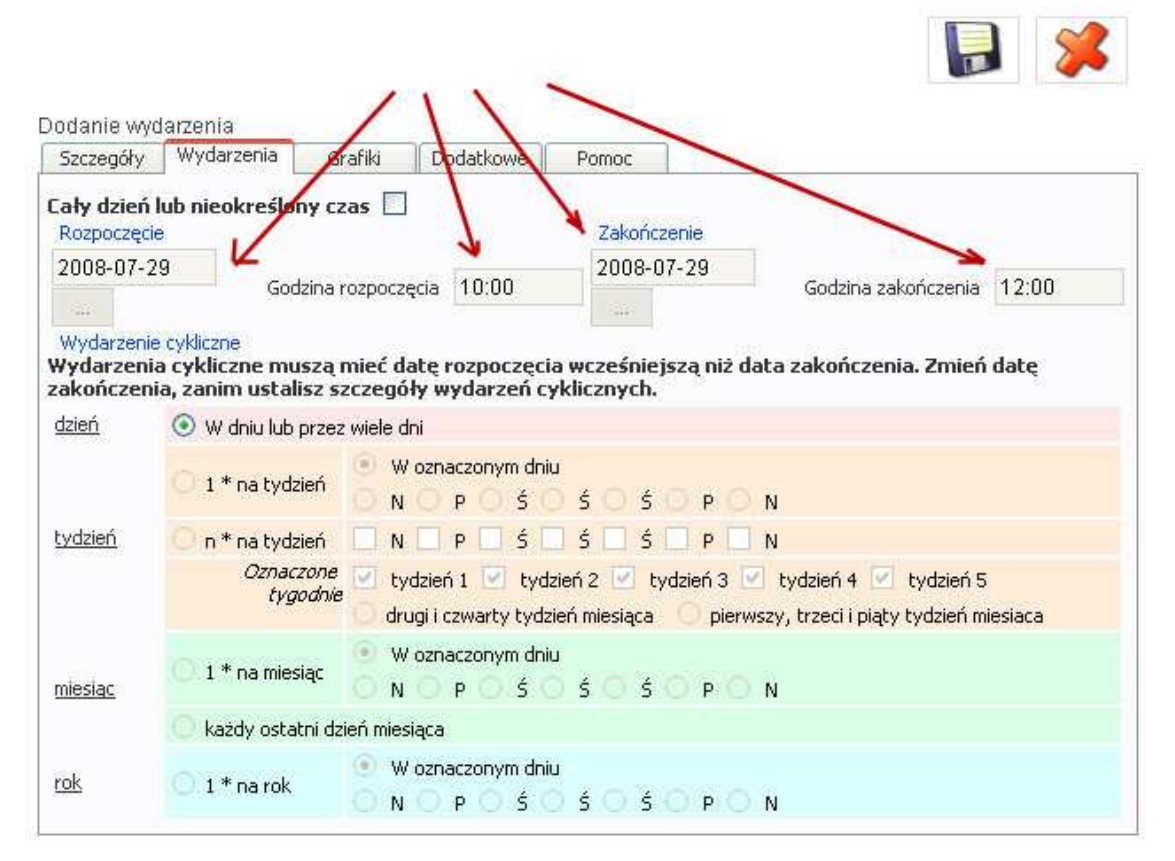

**Rysunek** 1

| Szczegóły                 | Wydarzenia Gr.                                                                                                    | rafiki Dodatkowe Pomoc                                                                                                    |  |  |  |  |
|---------------------------|----------------------------------------------------------------------------------------------------|----------------------------------------------------------------------------------------------------|--|--|--|--|
| ały dzień                 | i lub nieokreślony cz                                                                                                    | as 🔽 🖌                                                                                                    |  |  |  |  |
| Rozpoczę                  | tie                                                                                                    | Zakończenie                                                                                                    |  |  |  |  |
| 2008-07-                  | 29                                                                                                    | 2008-07-29                                                                                                    |  |  |  |  |
| 1423                      |                                                                                                    |                                                                                                    |  |  |  |  |
| Nydarzen                  | ie cykliczne                                                                                                    |                                                                                                    |  |  |  |  |
| /ydarzen<br>akończei      | iia cykliczne muszą n<br>nia, zanim ustalisz sz                                                                                                | mieć datę rozpoczęcia wcześniejszą niż data zakończenia. Zmień datę<br>zczegóły wydarzeń cyklicznych.                                                                                                    |  |  |  |  |
| <u>lzień</u>              | 💿 W dniu lub przez wiele dni                                                                                                    |                                                                                                    |  |  |  |  |
|                           |                                                                                                    |                                                                                                    |  |  |  |  |
|                           | The second second second                                                                                                    | 🙂 W oznaczonym dniu                                                                                                    |  |  |  |  |
|                           | O 1 * na tydzień                                                                                                    |                                                                                                    |  |  |  |  |
| <u>ydzień</u>             | 0 1 * na tydzień                                                                                                    | <ul> <li>W oznaczonym dniu</li> <li>N O P O Ś O Ś O P O N</li> <li>N O P O Ś O Ś O P O N</li> </ul>                                                                                                    |  |  |  |  |
| <u>ydzień</u>             | 1 * na tydzień<br>n * na tydzień<br>Oznaczone                                                                                                  | W oznaczonym dniu     N O P O Ś O Ś O P O N     N O P Ś Ś Ś O Ś P O N     N O P Ś Ś Ś Ś P O N     Vydzień 1 V tydzień 2 V tydzień 3 V tydzień 4 V tydzień 5                                                                                                    |  |  |  |  |
| tydzień                   | 0 1 * na tydzień<br>0 n * na tydzień<br><i>Oznaczone</i><br><i>tygodnie</i>                                                                    | <ul> <li>W oznaczonym dniu</li> <li>N P Ś Ś Ś P N</li> <li>N P Ś Ś Ś P N</li> <li>N P Ś Ś Ś P N</li> <li>Y tydzień 1 V tydzień 2 V tydzień 3 V tydzień 4 V tydzień 5<br/>drugi i czwarty tydzień miesiąca pierwszy, trzeci i piąty tydzień miesiaca</li> </ul>                                                                                  |  |  |  |  |
| <u>ydzień</u>             | 0 1 * na tydzień<br>n * na tydzień<br>Oznaczone<br>tygodnie                                                                                    | <ul> <li>W oznaczonym dniu</li> <li>N P Ś Ś Ś P N</li> <li>N P Ś Ś Ś P N</li> <li>Y tydzień 1 Y tydzień 2 Y tydzień 3 Y tydzień 4 Y tydzień 5</li> <li>drugi i czwarty tydzień miesiąca pierwszy, trzeci i piąty tydzień miesiaca</li> <li>W oznaczonym dniu</li> </ul>                                                                         |  |  |  |  |
| <u>ydzień</u><br>niesiąc  | 1 * na tydzień<br>n * na tydzień<br>Oznaczone<br>tygodnie<br>1 * na miesiąc                                                                    | <ul> <li>W oznaczonym dniu</li> <li>N P Ś Ś Ś P N</li> <li>N P Ś Ś Ś P N</li> <li>V tydzień 1 V tydzień 2 V tydzień 3 V tydzień 4 V tydzień 5</li> <li>drugi i czwarty tydzień miesiąca pierwszy, trzeci i piąty tydzień miesiaca</li> <li>W oznaczonym dniu</li> <li>N P Ś Ś Ś P N</li> </ul>                                                  |  |  |  |  |
| tydzień<br>niesiąc        | <ul> <li>1 * na tydzień</li> <li>n * na tydzień</li> <li>Oznaczone<br/>tygodnie</li> <li>1 * na miesiąc</li> <li>każdy ostatni dzie</li> </ul> | <ul> <li>W oznaczonym dniu</li> <li>N P Ś Ś Ś P N</li> <li>N P Ś Ś Ś P N</li> <li>Y dzień 1 Y tydzień 2 Y tydzień 3 Y tydzień 4 Y tydzień 5<br/>drugi i czwarty tydzień miesiąca pierwszy, trzeci i piąty tydzień miesiaca</li> <li>W oznaczonym dniu</li> <li>N P Ś Ś Ś P N</li> <li>ień miesiąca</li> </ul>                                   |  |  |  |  |
| <u>tydzień</u><br>miesiąc | <ul> <li>1 * na tydzień</li> <li>n * na tydzień</li> <li>Oznaczone<br/>tygodnie</li> <li>1 * na miesiąc</li> <li>każdy ostatni dzie</li> </ul> | <ul> <li>W oznaczonym dniu</li> <li>N P Ś Ś Ś P N</li> <li>N P Ś Ś Ś P N</li> <li>Y tydzień 1 Y tydzień 2 Y tydzień 3 Y tydzień 4 Y tydzień 5</li> <li>drugi i czwarty tydzień miesiąca pierwszy, trzeci i piąty tydzień miesiaca</li> <li>W oznaczonym dniu</li> <li>N P Ś Ś Ś P N</li> <li>ień miesiąca</li> <li>W oznaczonym dniu</li> </ul> |  |  |  |  |

# Rysunek 2

### Terminy wydarzeń można wprowadzać na 2 sposoby:

**I sposób** szczegółowy (rysunek 1) – ręcznie wprowadzamy datę (w formacie dd-mm-rrrr) rozpoczęcia i zakończenia oraz godzinę (w formacie 24 godzinnym - 00:00) rozpoczęcia i zakończenia.

**II sposób** ogólny (rysunek 2) – zaznaczając to okienko automatycznie wydarzenie będzie trwało cały dzień i nieokreślony czas

Pozostałe zakładki nie wypełniamy i zapisujemy używając ikony zapisu (dyskietka). W kalendarzu powinien pojawić się wpis.

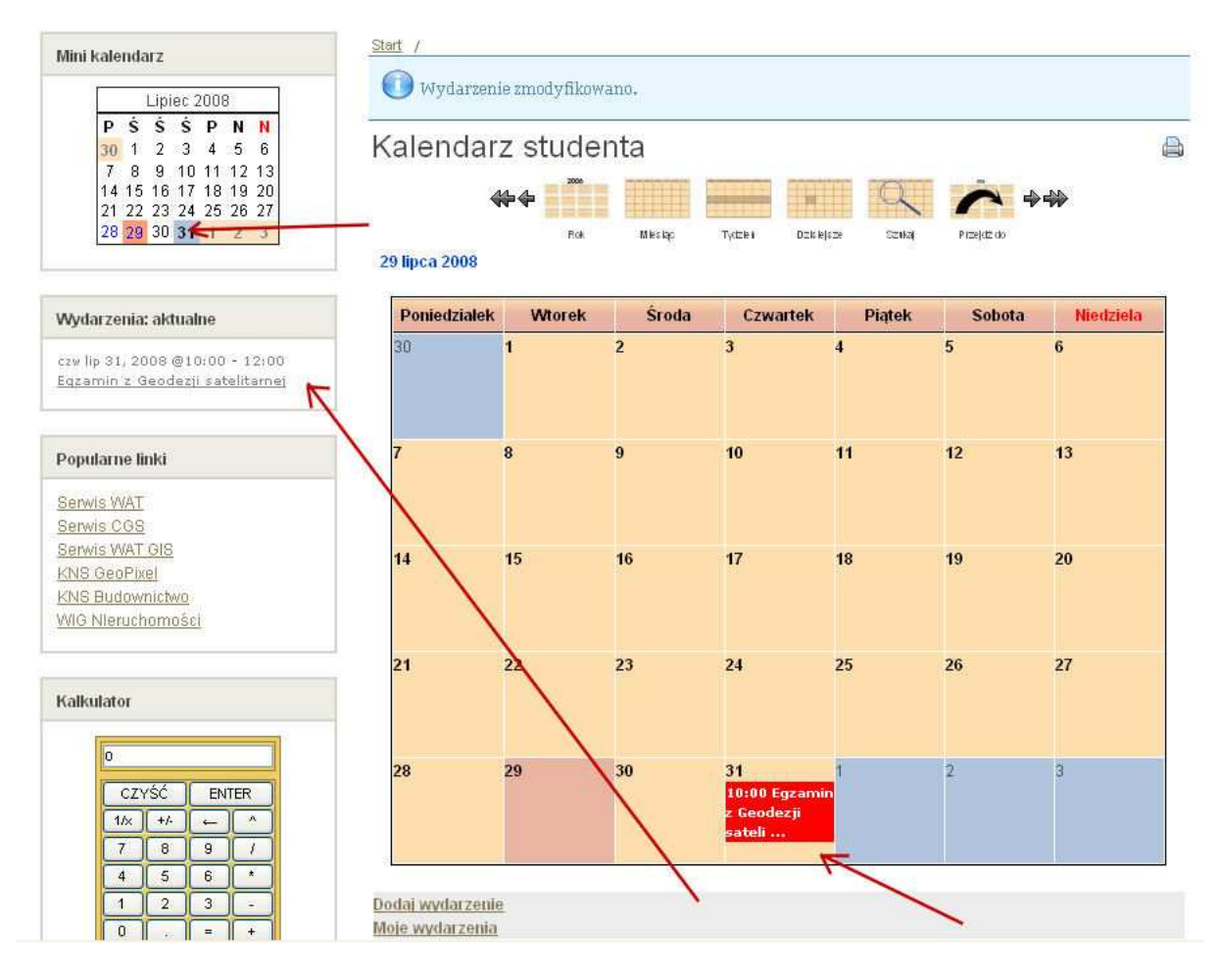

Aby usunąć lub zmodyfikować swoje wydarzenia klikamy na link – "Moje wydarzenia" i przechodzimy do panelu kontrolnego.

<u>Start</u> /

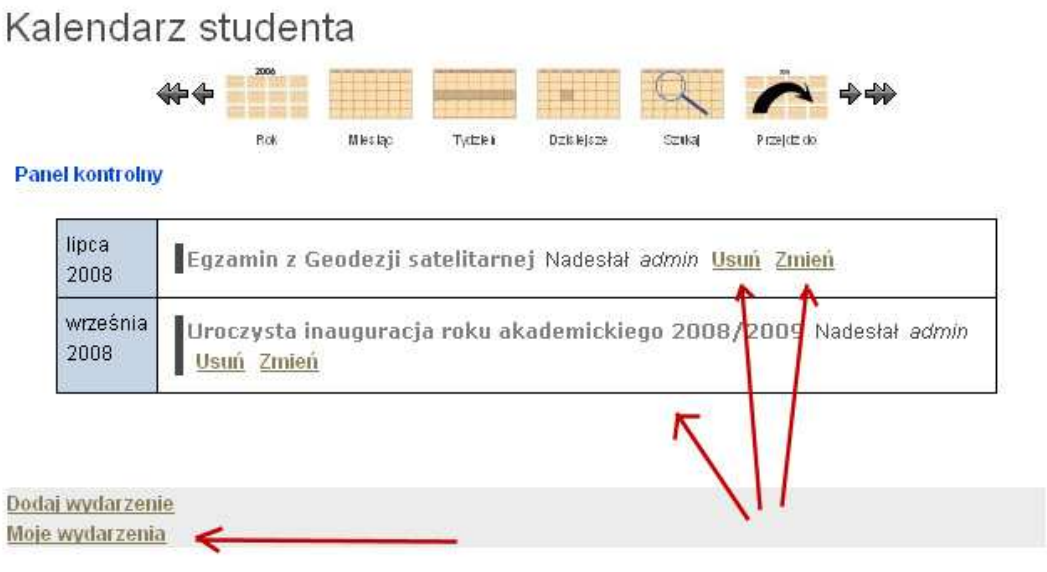